### TERC V.I.P. ÖSSZEVONT ÉPÍTŐIPARI KÖLTSÉGVETÉS-KÉSZÍTŐ PROGRAMRENDSZER

Örömünkre szolgál, hogy megvásárolta a TERC V.I.P. programrendszert, amely az Összevont Építőipari Normagyűjtemény (ÖN adattár) aktuális tételeit tartalmazza.

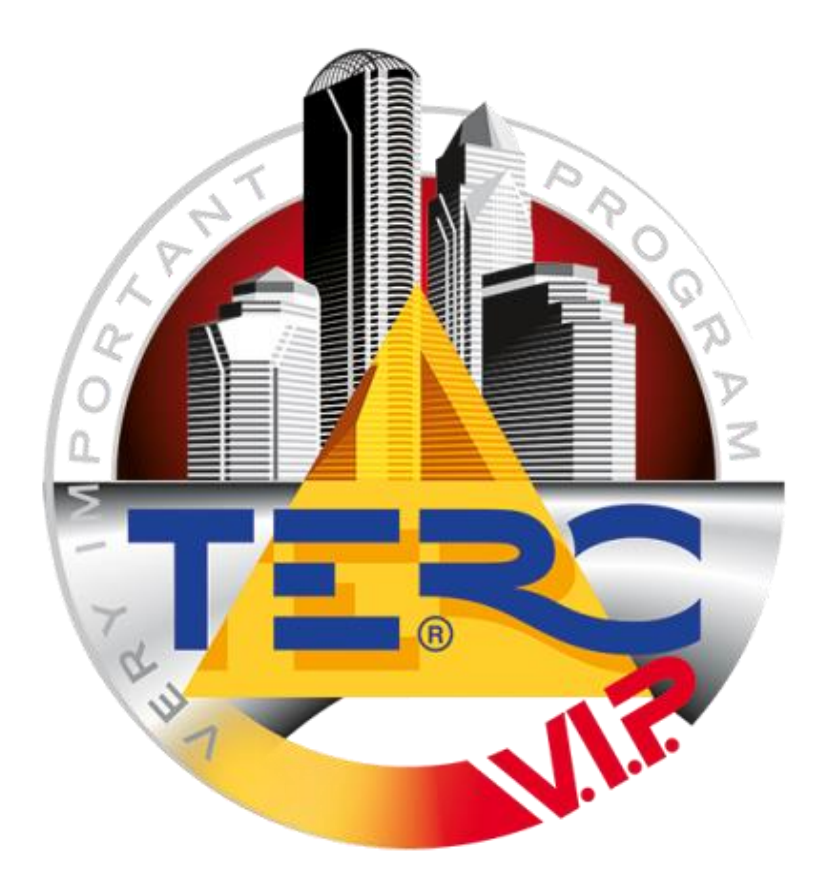

# TELEPÍTÉSI ÚTMUTATÓ

#### A DOBOZ TARTALMA

Új vásárlás esetén a kézhez kapott csomagban az alábbi termékeket találja:

- USB hardverkulcs
- telepítő DVD vagy a telepítő letöltésének elérési adatai
- telepítési útmutató
- számla a vásárlásról

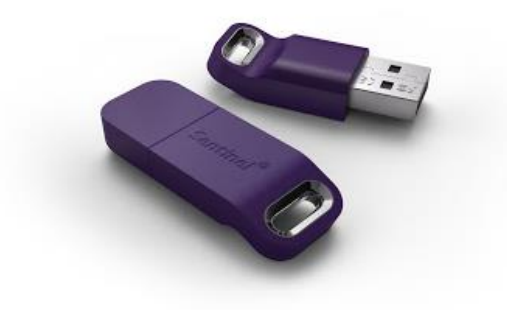

A programrendszer használatához elengedhetetlenül szükség van a hardverkulcsra, ami nélkül a program nem telepíthető és nem használható.

Amennyiben a dobozban nem találja a hardverkulcsot, HALADÉKTALANUL vegye fel a kapcsolatot ügyfélszolgálati munkatársunkkal!

#### RENDSZERKÖVETELMÉNYEK

#### A PROGRAMRENDSZER CSAK WINDOWS OPERÁCIÓS RENDSZEREN FUTTATHATÓ!

## Windows

Más operációs rendszer (Mac OS, Linux) használata esetén az online elérhető **TERC-ETALON** költségvetés-készítő programrendszerünket ajánljuk. <u>www.etalon.terc.hu</u>

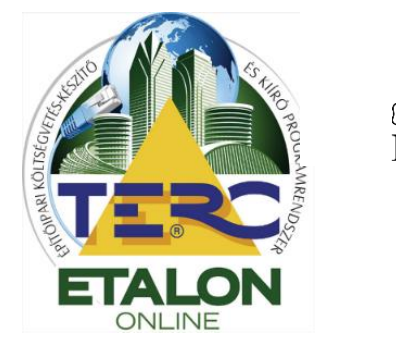

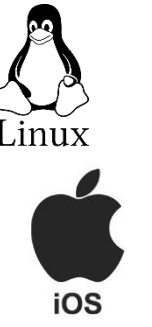

#### MINIMÁLIS RENDSZERFELTÉTEL:

- Windows 10 (32/64 bit) op. rendszer
- Pentium 4-es processzor
- 1 GB RAM
- 1024 × 768 képpontos képernyőfelbontás
- USB port a hardverkulcs csatlakoztatásához
- Nyomtató vagy telepített PDF printer
- 500 MB tárhely a merevlemezen
- Internet csatlakozás (opcionális)

A program futtatható még Win7, Win8, Win8.1 rendszereken is, de a Microsoft támogatás megszűnése miatt a folyamatos, problémamentes használatot nem tudjuk garantálni.

#### A TELEPÍTÉS ELŐKÉSZÍTÉSE

A programrendszert használatbavétele előtt telepíteni kell a számítógépére a dobozban található DVD-ről, vagy az internetről letölthető telepítő csomag segítségével.

#### A telepítő csomagok elérhetők a következő linken:

www.terc.hu/oldal/terc-vip-telepito-csomagok

#### 1. A HARDVERKULCS MEGHAJTÓ PROGRAMJÁNAK (DRIVER) TELEPÍTÉSE

A hardverkulcs használata előtt "meg kell tanítani" a Windows-t a kulcs kezelésére, ezért szükséges az úgynevezett Sentinel System Driver telepítése a rendszerbe. Mivel ez a Windows rendszerfájljai közé kerül, a telepítés végrehajtásához **rendszergazdai jogosultsággal** kell rendelkeznie a programnak.

#### DVD-RŐL TELEPÍTÉS:

- Helyezze a meghajtóba a DVD-lemezt!
- Az automatikusan megjelenő futtatási ablakban válassza a "Mappa megnyitása a fájlok megtekintésére" lehetőséget.
- A DVD tartalmának megjelenés után keresse meg a **start32x.exe** alkalmazást!
- Ezen a fájlon állva nyomja le az egér JOBB gombját,
- a megjelenő helyi menüben pedig válassza a "Futtatás rendszergazdaként" lehetőséget!
  - Amennyiben a rendszer kéri, adja meg a rendszergazdai jelszót, és engedélyezze a program futását!

FONTOS: Ha több felhasználói fiók is található a

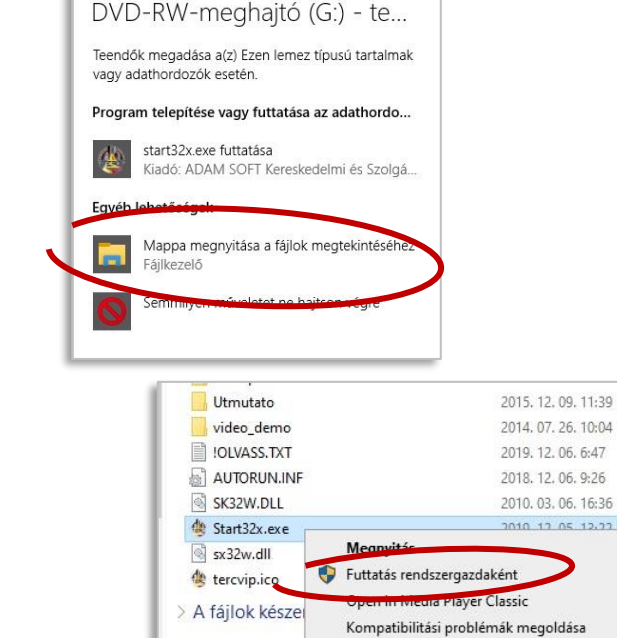

rendszerben, a telepítést a felhasználó fiókjából kell indítani – csak a telepítés idejére kell megadni a rendszergazdai jogokat.

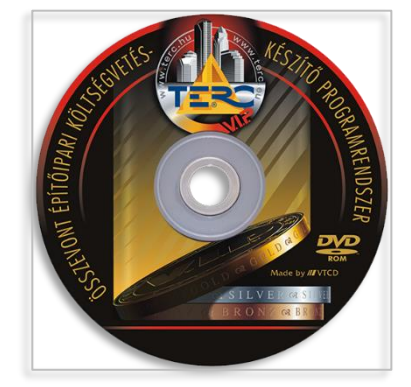

Kitűzés a Start menübe

#### "EXE" VAGY "ZIP" LETÖLTÖTT TELEPÍTŐ CSOMAG ESETÉN:

- A letöltött "tercvip\_20xx\_x.exe" állomány automatikusan kicsomagolja a telepítéshez szükséges fájlokat (egy megadott mappába) és rendszergazdai jogosultsággal indítja is a "start32x.exe"-t.
- A letöltött "tercvip\_20xx\_x.zip" állományt a felhasználónak kell kicsomagolni egy tetszőleges mappába. Ezt követően a mappában található "start32x.exe" alkalmazást kell futtatni a fent leírtak szerint (JOBB egérgomb, "Futtatás rendszergazdaként").

#### 2. A TELEPÍTŐ PROGRAM ELINDULÁSAKOR A KÖVETKEZŐ ABLAK JELENIK MEG:

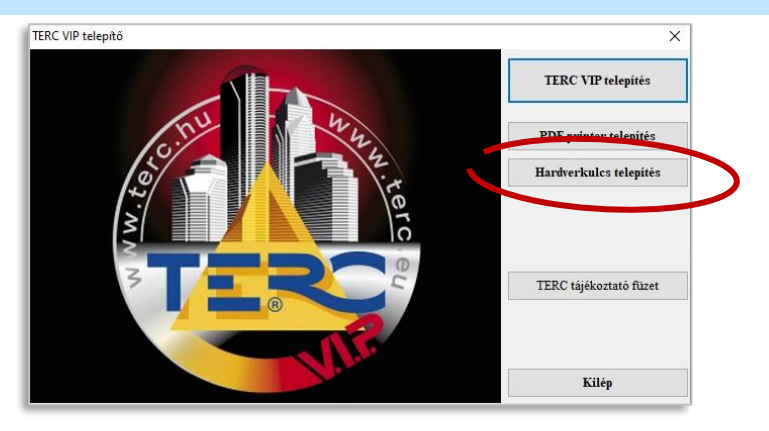

- Válassza a "Hardverkulcs telepítés" gombot!
  - Ha a gomb szürke, akkor a rendszerben már található a Sentinel driver.
    - Ezt a "Vezérlőpult"-ban ("Start" menü "Vezérlőpult") ellenőrizheti a telepített programok között.
    - Ha itt a listában "Sentinel System Driver…" elemet talál, nincs más teendője –indítható a TERC V.I.P. telepítés.
    - Ha viszont más, pl. "Sentinel Protection Installer…" elemet talál, azt a telepítés előtt el kell távolítani.
- Távolítsa el a számítógépből az összes használt hardverkulcsot!
- A Sentinel System Driver telepítője angol nyelvű, de az ablakok automatikusan be fognak záródni és a telepítés befejezését jelző ablak fog megjelenni.
- Csatlakoztassa a hardverkulcsot a számítógéphez!
- Most már indítható a TERC V.I.P. program telepítése.

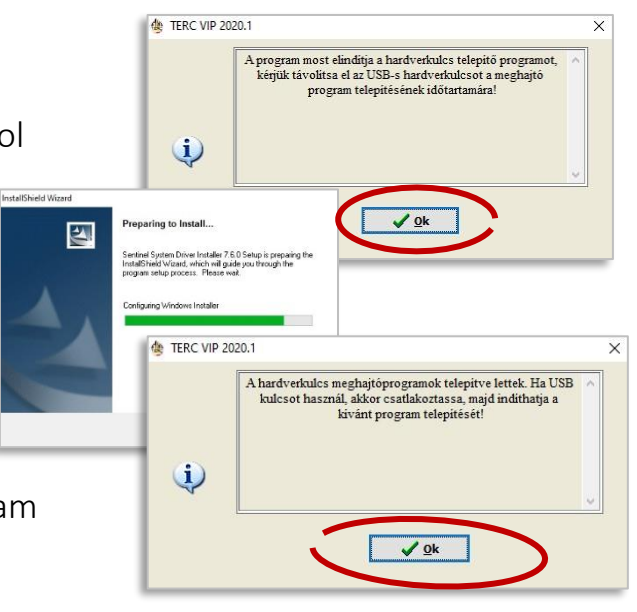

#### A TERC V.I.P. PROGRAM TELEPÍTÉSE

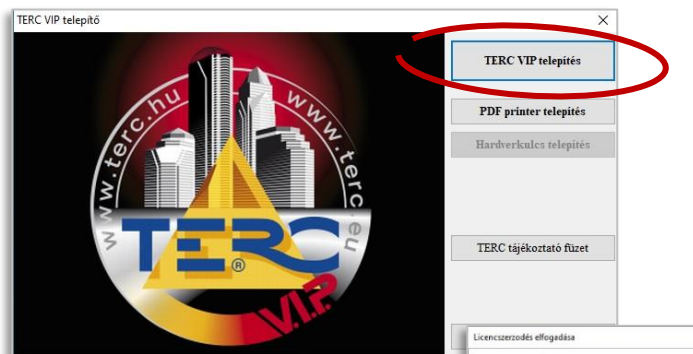

- Válassza az ablakban a "TERC VIP telepítés" gombot!
- A telepítés során először a program licencszerződését kell elfogadni.
- Elolvasás után kattintson az "Elfogadom a szerződésben foglaltakat" felirat előtti gombra!

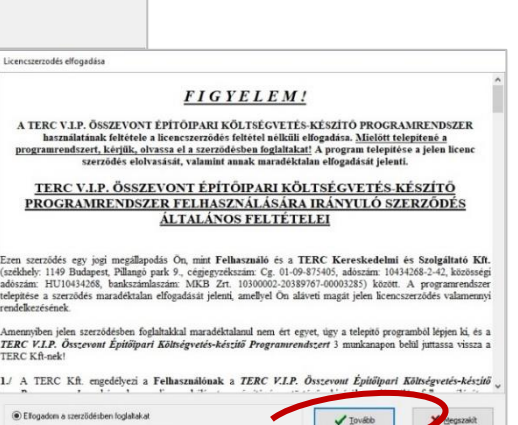

• Válassza az aktívvá vált "Tovább" gombot!

Kérjük, részletes tanulmányozza át a szerződésben foglaltakat! A program telepítésének és használatának feltétele a licencszerződés maradéktalan elfogadása!

#### 1. A JOGOSULTSÁG ELLENŐRZÉSE

- A következő lépésben a rendszer a behelyezett hardverkulcs adatait összeveti a TERC Kft. által a felhőben nyilvántartott adatokkal. Ezt egy telepítő állomány (tercksg.ini) segítségével hajtja végre.
- Válassza az "Internetről akarom az adatokat letölteni" parancsot,
- majd nyomja meg a "Választás ellenőrzése és telepítés" gombot!
- Az azonosítás sikeréről visszaigazoló ablakban kap üzenete. A telepítés folytatásához válassza az "lgen"-t!

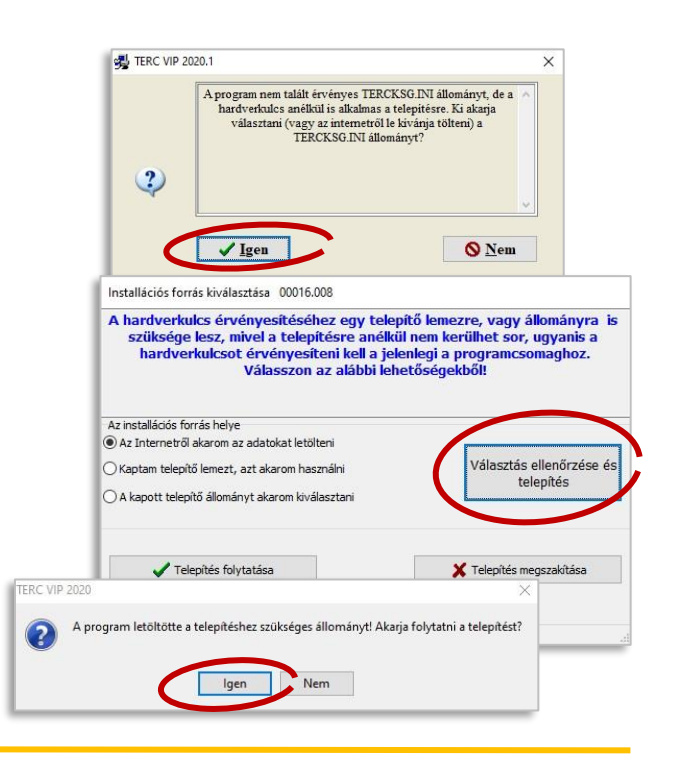

TERC Kft. 1149 Budapest, Pillangó park 9., Telefon: 06 (1) 222–2402

Választás ellenőrzése é

telepítés

- Ha nem lehetséges az internetről való letöltés, kérje kollégáink segítségét, akik e-mailben megküldik a szükséges tercksg.ini állományt.
- Ezt mentse le a számítógépére!
- Az ablakban jelölje ki "A kapott telepítő állományt akarom kiválasztani" lehetőséget,
- és a "Választás ellenőrzése és telepítés" gomb lenyomása után tallózza ki a fájlt!
- A telepítés a sikeres azonosítást követően folytatható.
- 2. A TELEPÍTÉS INDÍTÁSA

#### 2.1. Válassza a "TERC VIP telepítése" lehetőséget!

- A legfrissebb adattáron kívül a programban megjelenő új funkciók leírása az "Újdonságok a programban" menüben olvasható.
- Általában a DVD gyártásba adása után még történnek módosulások a kiadásra váró programban. Az ezekre vonatkozó információkat a "Dokumentáció lezárása után…" címkére kattintva tekintheti meg.

#### 2.2. Válassza ki a telepítés módját!

 Teljes: A programrendszer, az ÖN adattár és a dokumentációk (súgó, videósúgó) is telepítésre kerülnek.

Ezt a telepítési formát ajánljuk az optimális használathoz.

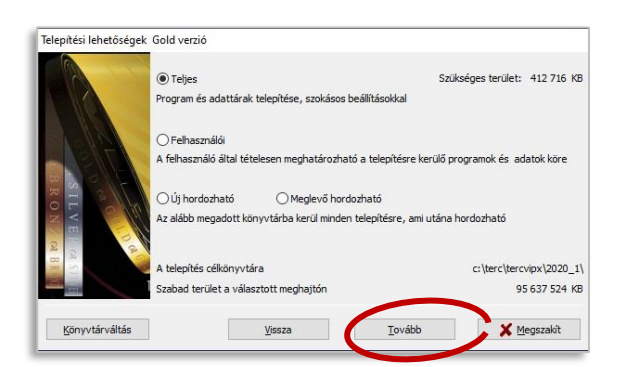

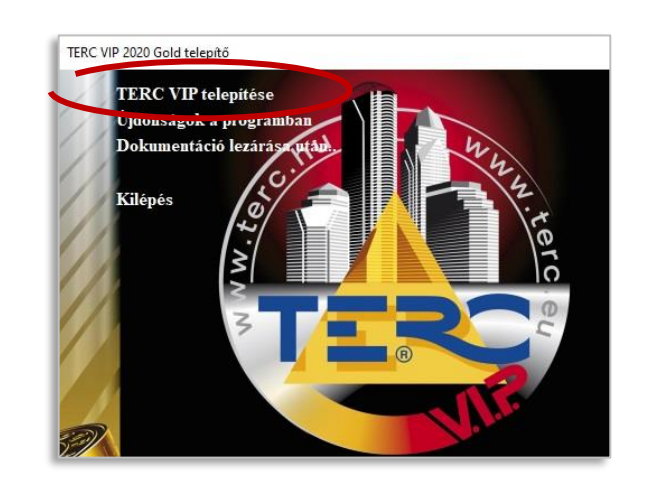

| Actal * teleptélénes       vepa     Iteleptélénes       vepa     Iteleptélénes       iginér     Iteleptélénes       iginér     I | 1                         |                   |                                 | ×           | And the second second s |
|----------------------------------------------------------------------------------------------------|---------------------------|-------------------|---------------------------------|-------------|----------------------------------------------------------------------------------------------------|
| nappa TERCKSG.INI-vel                                                                                                    | « Asztal > telepitoleiras | ✓ ঊ K             | eresés: telepitoleiras          | p           | 🗙 Telepítés megszakítása                                                                                                    |
| Figher: TERCKSG.NU<br>Tigher: TERCKSG.NU<br>TERC VIP 2020<br>A program letöltötte a telepítéshez szükséges állományt! Akarja folytatni a telepítést?                                                                                                    | зарра                     |                   | 88 - 💷                          | 0           | t TERCKSG.INI-vel                                                                                                    |
| A<br>Fajivée: TERCKSG.88 TERCKéhlegvetés initieretspinit, ~<br>Megnyitas: Progre<br>TERC VIP 2020<br>A program letőltőtte a telepítéshez szükséges állományt! Akarja folytatni a telepítést?                                                                                                    |                           | TERCKSG.INI       |                                 |             |                                                                                                    |
| nýmére TERCKSG INI TIRC kohnegvetés svörredsg anč v<br>Megnyntas negee                                                                                                    | k                         |                   |                                 |             |                                                                                                    |
| Føjhek: TERCKSG.NJ VTERC kölhdysek: interdsp.int v<br>Megnyits: Prope<br>TERC VIP 2020 ×<br>A program letöltötte a telepítéshez szűkséges állományt! Akarja folytatni a telepítést?                                                                                                    |                           |                   |                                 |             |                                                                                                    |
| TERC VIP 2020 ×<br>A program letöltötte a telepítéshez szükséges állományt! Akarja folytatni a telepítést?                                                                                                    | Fájlnév: TERCKSG.INI      | ✓<br>✓ [18        | ERC költségvetés ini(tercksg.ir | nî, ~       |                                                                                                    |
| TERC VIP 2020 X                                                                                                    | 3                         |                   | Megnyitás Mégse                 |             |                                                                                                    |
| TERC VIP 2020. ×                                                                                                    |                           |                   |                                 | -           |                                                                                                    |
| A program letöltötte a telepítéshez szükséges állományt! Akarja folytatni a telepítést?                                                                                                    | TERC VIP 2                | 020               |                                 |             | ×                                                                                                    |
|                                                                                                    | 0                         | A program letöltő | ötte a telepítéshez szül        | cséges<br>N | állományt! Akarja folytatni a telepítést?<br>em                                                                                                    |
|                                                                                                    |                           |                   |                                 |             |                                                                                                    |

A hardverkulcs érvényesítéséhez egy telepítő lemezt, vagy állomán használhat, amivel a hardverkulcsot és a vásárolt szolgáltatások érvényesítheti a jelenlegi a programcsomagnál. Válasszon az alábbi lehetőségekből!

nstallációs forrás kiválasztása 00016.008

🗋 Az Internetről akarom az adatokat letölteni

🔾 Kaptam telepítő lemezt, azt akarom használni

A kapott telepítő állományt akarom kiválasztan

Az installációs forrás helye

-) • 1

Ez a gép

- Hordozható: A program futásához szükséges valamennyi állomány, konfigurációs beállítás egyetlen könyvtárba vagy egy meghajtóra, pl. egy pendrive-ra kerül telepítésre.
- A telepítés célkönyvtára is módosítható.
  - O Ha másik könyvtárat választ ki, akkor a "Felhasználói telepítés" lehetőségnél ajánljuk beállítani ugyanezt az útvonalat az ÖN adattár eléréséhez is.
- Válassza a "Tovább" gombot!

A célkönyvtár és a programcsoport létrehozására rákérdező ablakokban fogadja el a beállításokat.

#### 3. TELEPÍTÉS

Elkezdődik a program és az adattár állományainak felmásolása.

- A másolás ideje alatt ne szakítsa meg a műveletet, mert a telepítés hibásan végződhet.
- A telepítés végeztével a parancsikon Asztalon való elhelyezésére kérdez rá a rendszer.
- Ha a telepítés sikeresen lezajlott, a program ellenőrzi az interneten található esetlegesen elérhető frissítéseket, javításokat.
- Ezek letöltéséhez válassza az "lgen" gombot!

Felhasználói: Lehetőség van a • telepítendő összetevők kiválasztására, illetve a telepítés

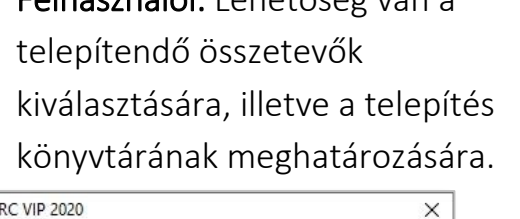

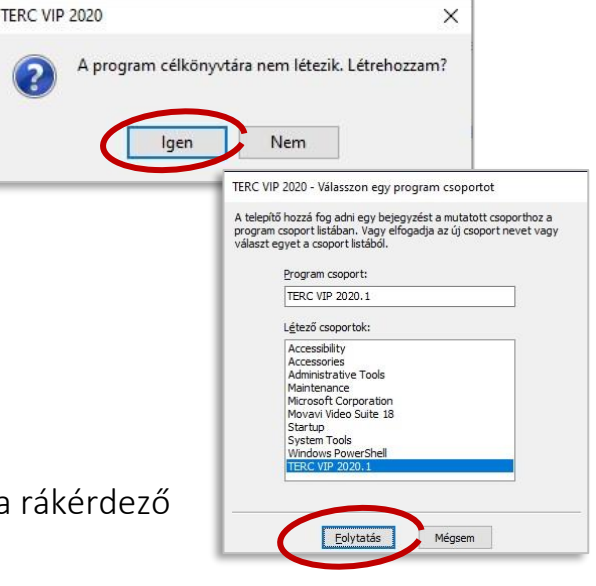

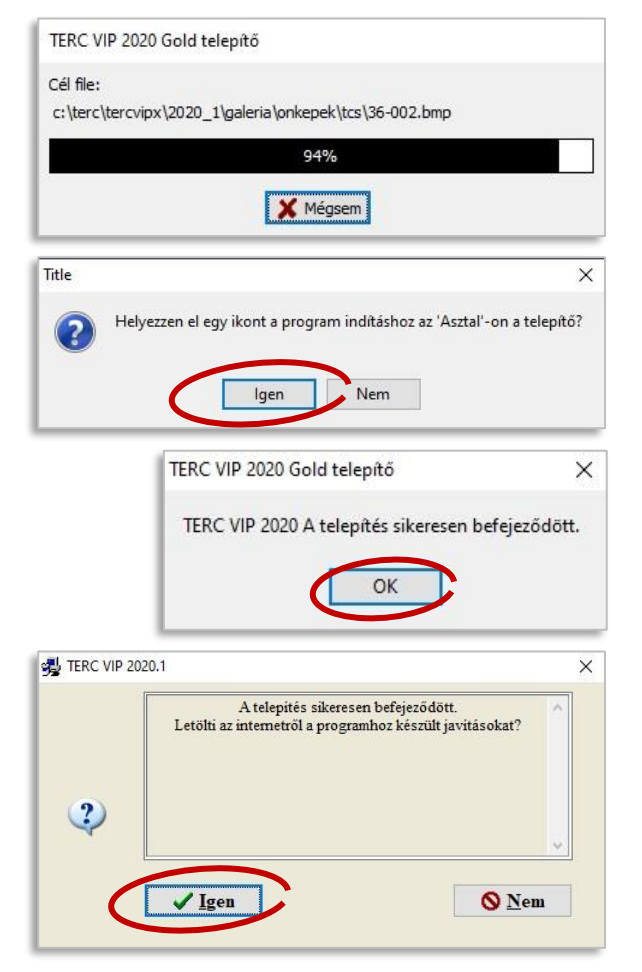

- Az aktualizálások listájában jelölje ki az összes összetevőt és válassza az "Aktualizálás indul" parancsot!
- Minden összetevő aktualizálása után a telepítés sikerességéről visszajelzés érkezik.

| dosítása 2020.01.06      |                                                         |                                                  |
|--------------------------|---------------------------------------------------------|--------------------------------------------------|
|                          |                                                         | ×                                                |
| Indulhat az aktualizálás | ?                                                       | 8                                                |
|                          |                                                         |                                                  |
|                          |                                                         |                                                  |
|                          |                                                         |                                                  |
|                          | <b>0</b> N                                              | 8                                                |
| Igen                     | <b>V</b> <u>N</u> em                                    |                                                  |
|                          |                                                         |                                                  |
|                          | iosítása 2020.01.06<br>Indulhat az aktualizálás<br>Igen | iositása 2020.01.06<br>Indulhat az aktualizálás? |

#### KEZDETI BEÁLLÍTÁSOK

A sikeres telepítés és aktualizálás után a program kezdőképernyője jelenik meg.

 Ugyanez az ablak érhető el az Asztalon létrejött parancsikon indításával is.

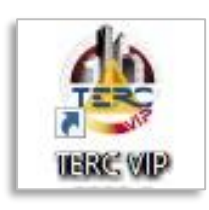

- A "Költségvetés" első indításakor a program néhány alapértelmezett beállításra kérdez rá.
- Teljes képernyőre méretezés.
   ó Érdemes kérni ezt a beállítást.
- Frissítés lekérdezése.
  - A legfrissebb javítások azonnal elérhetővé, aktiválhatóvá válnak. Érdemes kérni ezt a beállítást.

A beállítások módosítására bármikor lehetőség nyílik a programon belül található "Eszközök" menü - "Beállítások" ablakban.

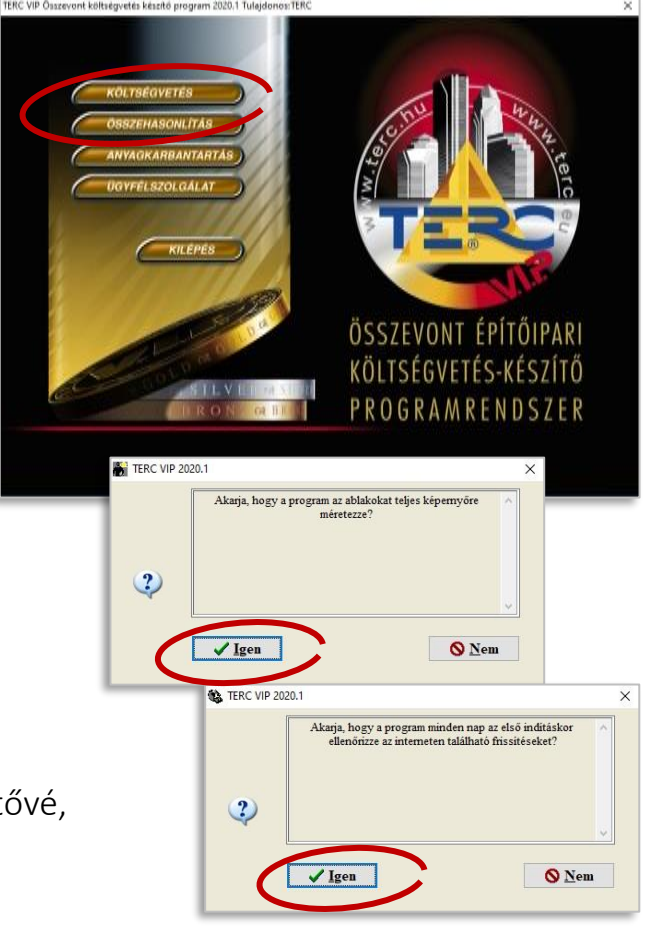

#### DOKUMENTUMOK LETÖLTÉSE

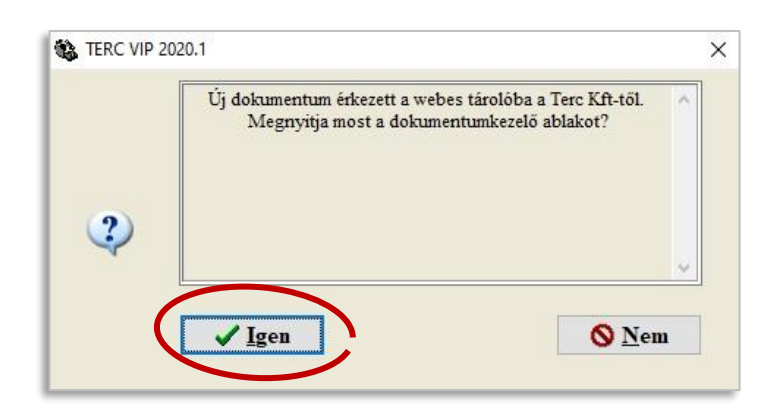

A programmal kapcsolatos értesítések, **díjbekérők** és **számlák** megküldése a TERC V.I.P. programon belül történik, ezért kérjük, kísérje figyelemmel a rendszerüzeneteket.

Amennyiben **nem Ön a kompetens** a számlák, díjbekérők kezelésében, kérjük, **nyomtassa ki** és továbbítsa dokumentumainkat az illetékes kollégának.

| 🚯 Dokumentumok                  |           |                     |                    |                   |                                                |
|---------------------------------|-----------|---------------------|--------------------|-------------------|------------------------------------------------|
| 2 5                             |           |                     |                    |                   |                                                |
| A dokumentumtároló áll          | ományai   |                     |                    |                   |                                                |
| Dokumentum neve                 | Típusa    | Dátuma              | Letöltés időpontja | Lejárat időpontja | Info                                           |
| s0001602520180705102457.pdf     | Számla    | 2018.07.05 10:24:56 | Nincs letöltve     | 2099.12.31        | Számla: dok1                                   |
| e99999999920200106083203.pdf    | Egyéb     | 2020.01.06 08:29:34 | 2020.01.07         | 2020.06.30        | Egyéb dokumentum: 2020_1_kiserolevel           |
| d0001600020200103121832.pdf     | Díjbekérő | 2020.01.03 12:16:09 | 2020.01.07         | 2020.06.30        | Fizetve                                        |
|                                 |           |                     |                    |                   |                                                |
|                                 |           |                     |                    | 0                 | Lista frissités 👔 🗌 Minden elérhető dokumentum |
| Aktuális dokumentum információi |           |                     |                    |                   |                                                |
|                                 |           |                     |                    |                   |                                                |

- A beérkezett dokumentumok listája elérhető a "Fájl" menü "TERC dokumentumok" paranccsal is.
- A TERC szerverére feltöltött összes dokumentum lekérdezéséhez állítsa be a "Minden elérhető dokumentum" kapcsolót és kattintson a "Lista frissítés" gombra.
- A letöltött dokumentumok a felhasználó számítógépére mentésre kerülnek a "C:\terc\tercvipx\20xx\_x\ugyfelsz\dokument" mappába (eredeti útvonal beállítás esetén).

#### HARDVERKULCS REGISZTRÁCIÓ

2014 második félévétől kezdődően a TERC V.I.P. Költségvetés-készítő program hardverkulcsát regisztrálniuk kell a felhasználóknak azokon a számítógépeken, amelyeken futtatni szeretnék az alkalmazást.

- Ha egy hardverkulcs több számítógépen is használatban van, a regisztrációt ezek mindegyikén el kell végezni.
- A futtatási környezet változása, pl. operációs rendszer újratelepítése, vagy hardverkulcs-csere esetén a program a regisztráció megismétlését kérheti.

|   | A program a 2014/3 kiadásától kezdve a hardverkulcs<br>egyszeri regisztrációt igényel, amit 15 napon belül végre kell<br>hajtania.<br>Ezt végrehajthatja a regisztrációra való felhívásból vagy a<br>Súgó - Hardverkulcs regisztráció menüpontból indítva. | ^ |
|---|----------------------------------------------------------------------------------------------------|---|
| Û | <u>V Qk</u>                                                                                                    | 4 |

A regisztrációra a telepítés után 15 nap áll rendelkezésre. A határidő lejárta után a program regisztráció nélkül nem futtatható.

#### 1. ADATOK MEGADÁSA

A regisztrálásra szolgáló űrlapon a vásárló (tulajdonos) adatai mellett a végfelhasználó adatait is kötelezően meg kell adni.

- A szükséges adatokkal töltse ki az űrlap mezőit (a fax-szám üresen maradhat)!
- Pipálja be az "Elfogadom az adatkezelési nyilatkozatot" jelölő négyzetet!
- Kattintson a "Regisztrációs fájl generálása" gombra!
- A program elkészíti a regisztrációs adatokat tartalmazó állományt, és automatikusan átlép a következő ablakra.

| 1. Adarba wegaleta, registraticite fuji provrikita     2. Registraticite fuji workhitas     3. Registraticite fuji workhitas     3. Registraticite fuji workhitas<                                                                                                    |                                                                                                    | K                                | egisztracio szama:    | 5828450              | Regisztracio utolso datuma:  | 2020.01.01          | Nincs regisztr      |
|----------------------------------------------------------------------------------------------------|----------------------------------------------------------------------------------------------------|----------------------------------|-----------------------|----------------------|------------------------------|---------------------|---------------------|
| A TESC VP nahylanniank (visirfijinsk) az alanti Tahiginan are  Interior Tahigilars) az alanti Szekharly cine:  Interior Azanas  Aditzain  Aditzain  Aditain  Aditain  Aditain  Aditain  Aditain  Adi | 1. Adatok megadása, regisztrációs fi                                                                                                    | ijl generālāsa                   | 2. Regisztrációs f    | äjl továbbítása 3    | . Regisztrációs kód megadása | Személyes adatok ko | rzelése             |
| Pathjenne neve     Intraim       Intraim     Telepilés       Vice, härzalm     Intraim       Keholy cine:     Intraim       Adécam     Intraim       Adécam     Intraim       Adécam     Intraim       Adécam     Intraim       Adécam     Intraim       Adécam     Intraim       Adécam     Intraim       Adécam     Intraim       Comes a vásidelbyet     Intraim       Comes a vásidelbyet     Intraim       Reseration     Intraim       Tenalit cine:     Intraim                                                                                                    | A TERC VIP tulajdonosának (vásárlo                                                                                                    | ijának) az adat                  | tai                   |                      |                              |                     |                     |
| Izraim     Telepillet     Urea, härzaim       Sarkholy eine:                                                                                                    | Tulajdonos neve                                                                                                    | 1                                |                       |                      |                              |                     |                     |
| Serikhely eine:                                                                                                    |                                                                                                    | Ir.szám                          | Település             |                      | Utca, házsa                  | rám                 |                     |
| Levelerési (in:::::::::::::::::::::::::::::::::::                                                                                                    | Székhely címe:                                                                                                    |                                  | 1                     |                      | 1                            |                     |                     |
| Adiezam Telefon Tax uzam<br>Tanii cin:<br>Afibarzahle alatia<br>Ster<br>Nor<br>Iorzam Telepälés Vice, hárzam<br>Iorzam Telepälés Vice, hárzam<br>Resztás<br>Tanif cin:                                                                                                    | Levelezėsi cim: Azonas                                                                                                    |                                  |                       |                      |                              |                     |                     |
| Anternam jedenbar ze staan Anternam jedenbar ze staan Afsharmah a deala jedenbar ze staan Afsharmah a stakhellyet Izrazim Telepible Kotea, hoterazim Beerstis Beerstis Famil ein:                                                                                                    |                                                                                                    |                                  |                       |                      |                              |                     |                     |
| Tanil (in:                                                                                                    | ADDEZAR                                                                                                    |                                  |                       | leleton/Fax          | 5288                         |                     |                     |
| Albharnala Jafania<br>Ner Aannes e skielma<br>Izrazim Telepilles Voca, härzam<br>Cim: Aannes a takheliyei<br>Beezais<br>Tamil ein:                                                                                                    | Email cím:                                                                                                    |                                  |                       |                      |                              |                     |                     |
| Nér Azonos z szákafelyel  Rozzán  Település  Neca, házzain  Rozzán  Település  Neca, házzain  Település  Neca, házzain  Település  Neca, házzain  Település  Neca, házzain  Település  Neca, házzain  Település  Neca, házzain  Település  Neca, házzain  Település  Neca, házzain  Neca, házzain  Neca, házain  Neca, házain  Neca, házain  Nec | A felhasználó adatai                                                                                                    |                                  |                       |                      |                              |                     |                     |
| Izrzám         Telepiles         Urcs, bárzám           Gm:         Anner a szákkellyel                                                                                                    | Név 🗌 Azonos a vásárlóval                                                                                                    | -                                |                       |                      |                              |                     |                     |
| Cim: Azones a szóladelyei Azones a szóladelyei Azon |                                                                                                    | Irczóm                           | Telenülés             |                      | Lites hizza                  | rám                 |                     |
| Restrik Möhlfrefeln träns Tanil cin:                                                                                                    | Cim: Damage a spillballant                                                                                                    |                                  | headenes              |                      |                              |                     |                     |
| Beotriti Mohiltelefan trian                                                                                                    | Azonos a szekheliyei                                                                                                    |                                  |                       |                      |                              |                     |                     |
| Imail cin:                                                                                                    |                                                                                                    |                                  |                       | Mobiltelefor         | száma                        |                     |                     |
|                                                                                                    | Beosztás                                                                                                    |                                  |                       |                      |                              |                     |                     |
|                                                                                                    | Beosztás<br>Email cím:                                                                                                    |                                  |                       |                      |                              |                     |                     |
|                                                                                                    | Beosztás<br>Email cím:<br>Hozzájárulok személyes adatalm                                                                                                    | kezeléséhez (                    | kizárólag a TERC kft- | rel kapcsolattartåsh | oz kerül felhasználásra)     | ✓ Regisztrác        | iós fájl generálása |
| A hardvedsúcs regisztráció vérrehaitásának lénései                                                                                                    | Beosztás<br>Email cím:<br>Hozzájárulok személyes adataim<br>A hardvetkulos reciszttáció vérrehaitt                                                                                   | kezeléséhez (                    | kizárólag a TERC kft- | rel kapcsolattartásh | əz kerül felhasználásra)     | ✓ Regisztrác        | iós fájl generálása |
| A hardvertudes regisetukció végrehajdasának lépései:                                                                                                    | Beosztás<br>Email cím:<br>Hozzájárulok személyes adataim<br>A hardverkales regiszttáció végrehajtá                                                                                   | kezeléséhez (<br>sának lépései:  | kizárólag a TERC kít- | vel kapcsolattartäsh | oz kerül felhasználásra)     | ✓ Regisztrác        | iós fájl generálása |
| A bardenduder registratissis vigerkapitainal lepisei:<br>1. Teles la responsate Adameera envoerse.<br>2. Teles la responsate Adameera envoerse.                                                                                                    | Beosztás<br>Email cím:<br>Hozzájárulok személyes adataim<br>A hardverkulcs regiszttáció végrehajtd<br>1. Tólte ki a regiszttáció végrehajtd<br>1. Tólte ki a regiszttáció végrehajtd | kezeléséhez (<br>Isának lépései: | kizárólag a TERC kft- | vel kapcsolattartäsh | oz kerül felhasználásra)     | ✓ Regisztrác        | iós fájl generálása |

A program a regisztrációs eljárás során a számítógépre vagy az azon tárolt adatokra vonatkozóan semminemű információt nem küld a regisztrációs adatbázisba! Az adatbázisba kizárólag az ablakban szereplő adatok kerülnek.

#### 2. ADATOK TOVÁBBÍTÁSA

Az elkészült regisztrációs fájl többféleképpen továbbítható.

- "Interneten keresztül automatikusan"
  - Ezt a lehetőséget ajánljuk a gyors befejezéshez.
  - Kattintson a "Regisztráció végrehajtása" gombra.

Amennyiben proxy szerver vagy víruskereső, tűzfal akadályozza az adatok automatikus kiküldését, vagy ha az előző művelet nem járt sikerrel:

- Válassza a "Terc ügyfélszolgálaton regisztrálok" lehetőséget!
- A "Nyomtatott formában" elkészített regisztrációs adatokat megküldheti emailben vagy fax-on is az alábbi ügyfélszolgálati elérhetőségekre.
- A létrejött regisztrációs fájlt is megküldheti. A fájl jellemzően a "C:\terc\tercvipx\20xx\_x\ugyfelsz\" mappában található.
- Munkatársaink a megküldött adatokkal elkészítik a regisztrációt. A regisztrációs kódról értesítést kap.
- Ha a kód rendelkezésre áll, újra meg kell jeleníteni a regisztrációs ablakot.
  - Ez a "Súgó" menü "Hardverkulcs regisztráció" paranccsal érhető el.
  - A kódot a "Regisztrációs kód megadása" fülön kell beírni.
  - Végezetül válassza a "Regisztráció befejezése" gombot!

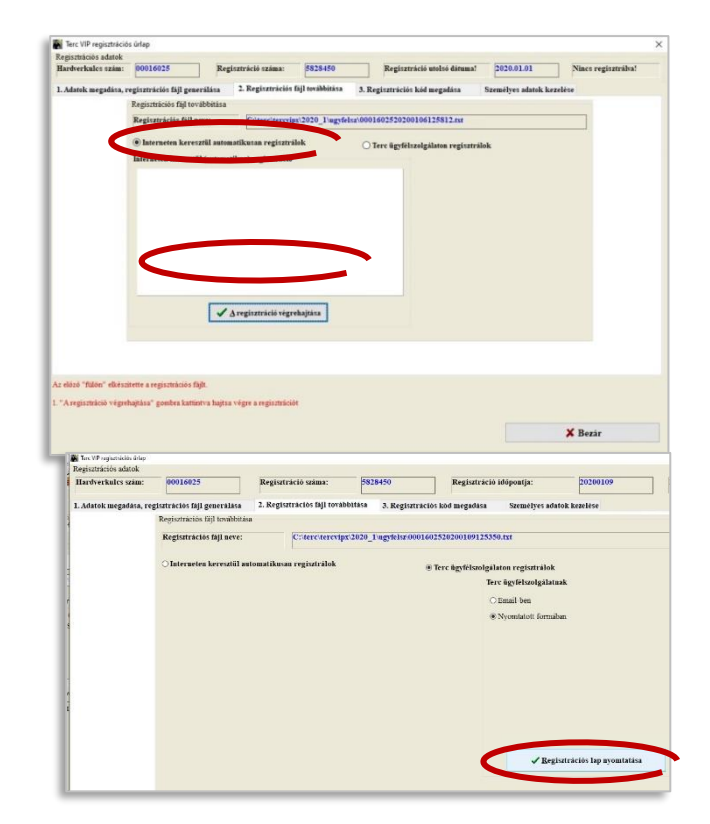

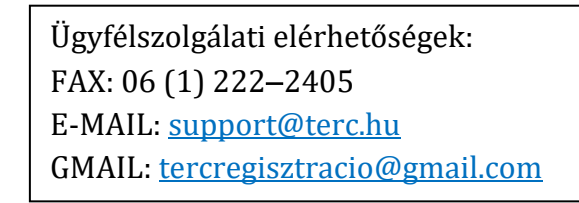

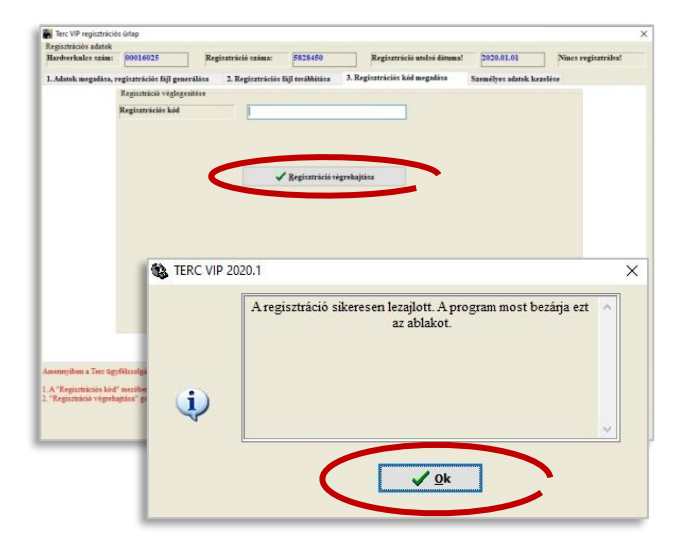

#### BEFEJEZÉS

|     | A telepítés rendben lezajlott, az új adattár beállitásra került.<br>A pillanatnyi aktuális adattár: "2020_1" | ~  |
|-----|----------------------------------------------------------------------------------------------------|----|
| (į) |                                                                                                    | \$ |

#### ÜGYFÉLSZOLGÁLATI MUNKATÁRSAK

Amennyiben bármiféle telepítési vagy regisztrációs problémája, illetve felhasználással kapcsolatos kérdése van, keresse bizalommal ügyfélszolgálati munkatársainkat munkanapokon 8–16 óra között.

Kuti Krisztina oktató: 06 (70) 670–5195

Lóczi Miklós oktató: 06 (20) 401–5434

Bényász Levente: 06 (20) 432-0107

e-mail: <a href="mailto:support@terc.hu">support@terc.hu</a>

### A PROGRAMRENDSZER HASZNÁLATÁHOZ TOVÁBBI EREDMÉNYES MUNKÁT KÍVÁNUNK!

TERC Kereskedelmi és Szolgáltató Kft.

1149 Budapest, Pillangó park 9. Tel.: 06 (1) 422–2503, 422–2504, 222–2402 Fax: 06 (1) 222–2405 e-mail: <u>terc@terc.hu</u> Honlapok: www.terc.hu, www.etalon.terc.hu

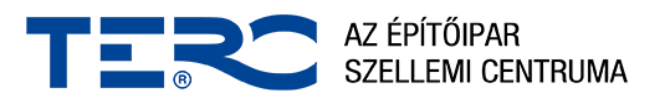